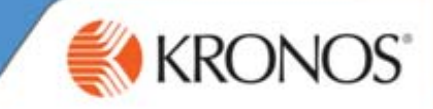

## **My Timecard Overview**

| Pare                                                  | Actions                                                                                                    | Punch       | • Am                         | une •                                   | com                      | ient · Approv                              | ais • Kep                   | ore · |                                                                                                  |                                              |                        |                                                       |             |       |                                            |                                                    |
|-------------------------------------------------------|----------------------------------------------------------------------------------------------------|-------------|------------------------------|-----------------------------------------|--------------------------|--------------------------------------------|-----------------------------|-------|--------------------------------------------------------------------------------------------------|----------------------------------------------|------------------------|-------------------------------------------------------|-------------|-------|--------------------------------------------|----------------------------------------------------|
| _                                                     | Date                                                                                                    | Pay C       | ode                          | A                                       | mount                    | In                                         | Tran                        | nsfer | Out                                                                                              | In                                           | Transfer               |                                                       | Out         | Shift | Daily                                      | Cumulativ                                          |
| XBM                                                   | 1on 10/22                                                                                                    | Vacation    | •                            | 4:00                                    |                          |                                            |                             | •     |                                                                                                  |                                              |                        | -                                                     |             |       | 4:00                                       | 4:00                                               |
| × 5 1                                                 | Tue 10/23                                                                                                    | T           | •                            | 1                                       |                          | 9:00AM                                     | ;///403/50                  | 4 🗸   | 2:00PM                                                                                           |                                              |                        | •                                                     |             | 4:00  | 4:00                                       | 8:00                                               |
| X I V                                                 | /Ved 10/24                                                                                                    |             | •                            |                                         |                          | 9:00AM                                     | 4                           |       | 2:00PM                                                                                           |                                              |                        | -                                                     |             | 4:00  | 4:00                                       | 12:00                                              |
| × 古 1                                                 | Thu 10/25                                                                                                    |             | •                            |                                         |                          | 9:00AM                                     |                             | •     | 2:00PM                                                                                           |                                              |                        | •                                                     |             | 4:00  | 4:00                                       | 16:00                                              |
| X 5 F                                                 | Fri 10/26                                                                                                    |             | -                            |                                         |                          | 9:00AM                                     |                             | •     | 2:00PM                                                                                           |                                              |                        | -                                                     |             | 4:00  | 4:00                                       | 20:00                                              |
| × ± s                                                 | Sat 10/27                                                                                                    |             | •                            |                                         |                          |                                            |                             | •     |                                                                                                  |                                              |                        | -                                                     |             |       |                                            | 20:00                                              |
| X 🗄 S                                                 | Sun 10/28                                                                                                    |             | -                            |                                         |                          |                                            |                             | -     |                                                                                                  |                                              |                        | -                                                     |             |       |                                            | 20:00                                              |
| TOTALS                                                | & SCHEDUL                                                                                                    | E ACCI      | UALS                         | AUD                                     | ITS                      |                                            |                             |       | Data                                                                                             |                                              | Start Time             | End                                                   | Time        | Do    | v Code                                     | Append                                             |
| TOTALS                                                | & SCHEDUL                                                                                                    | E ACCI      | UALS                         | AUD                                     | ITS                      |                                            |                             |       | Date<br>Mon 10/22                                                                                | 9:00.                                        | Start Time             | End<br>2:00PM                                         | I Time      | Pa    | y Code                                     | Amoun                                              |
| TOTALS                                                | & SCHEDUL                                                                                                    | E ACC       | UALS                         | AUD                                     | ITS                      | Pay Code                                   |                             | mount | Date<br>Mon 10/22<br>Tue 10/23                                                                   | 9:00.                                        | Start Time<br>AM<br>AM | End<br>2:00PM<br>2:00PM                               | I Time      | Pa    | y Code                                     | Amoun                                              |
| All                                                   | & SCHEDUL                                                                                                    | Account     | UALS                         | AUD                                     | ITS                      | Pay Code                                   | A                           | mount | Date<br>Mon 10/22<br>Tue 10/23<br>Wed 10/24                                                      | 9:00.<br>9:00.<br>9:00.                      | Start Time             | End<br>2:00PM<br>2:00PM<br>2:00PM                     | I Time      | Pa    | y Code                                     | Amoun                                              |
| All (x)102                                            | & SCHEDUL                                                                                                    | Account 504 | UALS                         | AUD                                     | ITS                      | Pay Code<br>Regular<br>Vacation            | : A<br>4:00<br>4:00         | mount | Date<br>Mon 10/22<br>Tue 10/23<br>Wed 10/24<br>Thu 10/25                                         | 9:00.<br>9:00.<br>9:00.<br>9:00.<br>9:00.    | Start Time             | End<br>2:00PM<br>2:00PM<br>2:00PM<br>2:00PM           | I Time      | Pa    | y Code                                     | Amoun                                              |
| All (x)102 102/20 102/20                              | & SCHEDUL<br>                                                                                                    | Account 304 | UALS                         | AUD                                     | ITS                      | Pay Code<br>Regular<br>Vacation<br>Regular | : A<br>4:00<br>4:00<br>12:0 | mount | Date<br>Mon 10/22<br>Tue 10/23<br>Wed 10/24<br>Thu 10/25<br>Fri 10/26                            | 9:00<br>9:00<br>9:00<br>9:00<br>9:00<br>9:00 | Start Time             | End<br>2:00PM<br>2:00PM<br>2:00PM<br>2:00PM<br>2:00PM | Time        | Pa    | y Code                                     | Amoun                                              |
| All<br>(x)102<br>102/20                               | & SCHEDUL<br>                                                                                                    | Account     | UALS                         | AUD                                     | ITS                      | Pay Code<br>Regular<br>Vacation<br>Regular | : А<br>4:00<br>4:00<br>12:0 | mount | Date<br>Mon 10/22<br>Tue 10/23<br>Wed 10/24<br>Thu 10/25<br>Fri 10/26<br>Sat 10/27               | 9:00.<br>9:00.<br>9:00.<br>9:00.<br>9:00.    | Start Time             | End<br>2:00PM<br>2:00PM<br>2:00PM<br>2:00PM<br>2:00PM | Time        | Pa    | y Code                                     | Amoun                                              |
| All<br>(x)102<br>102/20<br>102/20                     | <ul> <li>♣ SCHEDUL</li> <li>✓</li> <li>/203/319/403/</li> <li>/3/319/401/53*</li> <li>/3/319/401/53*</li> </ul>                                                                                                    | Account     | UALS                         | AUD                                     | ITS                      | Pay Code<br>Regular<br>Vacation<br>Regular | : A<br>4:00<br>4:00<br>12:0 | mount | Date<br>Mon 10/22<br>Tue 10/23<br>Ved 10/24<br>Thu 10/25<br>Fri 10/26<br>Sat 10/27<br>Sun 10/28  | 9:00,<br>9:00,<br>9:00,<br>9:00,<br>9:00,    | Start Time             | End<br>2:00PM<br>2:00PM<br>2:00PM<br>2:00PM<br>2:00PM | Time        | Pa    | y Code                                     | Amoun                                              |
| All<br>(x)102<br>102/20<br>102/20                     | <ul> <li>♣ SCHEDUL</li> <li>✓</li> <li>/203/319/403/</li> <li>/3/319/401/53*</li> <li>/3/319/401/53*</li> </ul>                                                                                                    | Account     | UALS                         | AUC                                     | ITS                      | Pay Coda<br>Regular<br>Vacation<br>Regular | : A<br>4:00<br>4:00<br>12:0 | mount | Date<br>Mon 10/22<br>Tue 10/23<br>Ved 10/24<br>Thu 10/25<br>Fri 10/26<br>Sat 10/27<br>Sun 10/28  | 9:00,<br>9:00,<br>9:00,<br>9:00,<br>9:00,    | Start Time             | End<br>2:00PM<br>2:00PM<br>2:00PM<br>2:00PM<br>2:00PM | Time        | Pa    | y Code                                     | Amoun                                              |
| All<br>(x)102<br>102/20                               | <ul> <li>♣ SCHEDUL</li> <li>✓</li> <li>✓</li> <li< td=""><td>Account</td><td>RUALS</td><td>AUD</td><td>ITS</td><td>Pay Code<br/>Regular<br/>Vacation<br/>Regular</td><td>· A<br/>4:00<br/>4:00<br/>12:0</td><td>mount</td><td>Date<br/>Mon 10/22<br/>Tue 10/23<br/>Wed 10/24<br/>Thu 10/25<br/>Fri 10/26<br/>Sat 10/27<br/>Sun 10/28</td><td>9:00,<br/>9:00,<br/>9:00,<br/>9:00,<br/>9:00,</td><td>Start Time</td><td>End<br/>2:00PM<br/>2:00PM<br/>2:00PM<br/>2:00PM<br/>2:00PM</td><td>Time</td><td>Pa</td><td>y Code</td><td>Amoun</td></li<></ul> | Account     | RUALS                        | AUD                                     | ITS                      | Pay Code<br>Regular<br>Vacation<br>Regular | · A<br>4:00<br>4:00<br>12:0 | mount | Date<br>Mon 10/22<br>Tue 10/23<br>Wed 10/24<br>Thu 10/25<br>Fri 10/26<br>Sat 10/27<br>Sun 10/28  | 9:00,<br>9:00,<br>9:00,<br>9:00,<br>9:00,    | Start Time             | End<br>2:00PM<br>2:00PM<br>2:00PM<br>2:00PM<br>2:00PM | Time        | Pa    | y Code                                     | Amoun                                              |
| All (x)102 102/20 102/20                              | & SCHEDUL<br>(203/319/403/<br>13/319/401/53*<br>13/319/401/53*                                                                                                    | Account     |                              |                                         | ITS                      | Pay Code<br>Regular<br>Vacation<br>Regular | е Д<br>4:00<br>4:00<br>12:0 | mount | Date<br>Mon 10/22<br>Tue 10/23<br>Wed 10/24<br>Thu 10/25<br>Fri 10/26<br>Sat 10/27<br>Sun 10/28  | 9:00,<br>9:00,<br>9:00,<br>9:00,<br>9:00,    | Start Time             | End<br>2:00PM<br>2:00PM<br>2:00PM<br>2:00PM<br>2:00PM | Time        | Pa    | y Code                                     | Amoun                                              |
| All (x)102 (x)102 102/20 102/20 ccard Tat             | & SCHEDUL           V203/319/403/           13/319/401/53*           13/319/401/53*           05           additional da                                                                                                    | Account     | RUALS                        | AUD AUD AUD AUD AUD AUD AUD AUD AUD AUD | ITS<br>IE<br>Ie          | Pay Code<br>Regular<br>Vacation<br>Regular | ) Д<br>4:00<br>4:00<br>12:0 | mount | Date<br>Mon 10/22<br>Tue 10/23<br>VVed 10/24<br>Thu 10/25<br>Fri 10/26<br>Sat 10/27<br>Sun 10/28 | 9:00,<br>9:00,<br>9:00,<br>9:00,<br>9:00,    | Start Time             | End<br>2:00PM<br>2:00PM<br>2:00PM<br>2:00PM<br>2:00PM | I Time      | Pa    | y Code                                     | Amoun                                              |
| All (x)102 (x)102 102/20 (102/20 contain a t your tim | & SCHEDUL           v203/319/403/           /203/319/401/53*           /3/319/401/53*           /3/319/401/53*           /203/201/201/201/201/201/201/201/201/201/201                                                                                                    | Account     | RUALS<br>P2<br>A<br>A<br>W00 | AUD                                     | ITS<br>IE<br>Ie<br>Worke | Pay Code<br>Regular<br>Vacation<br>Regular | р Д<br>4:00<br>4:00<br>12:0 | mount | Date<br>Mon 10/22<br>Tue 10/23<br>VVed 10/24<br>Thu 10/25<br>Fri 10/26<br>Sat 10/27<br>Sun 10/28 | 9:00,<br>9:00,<br>9:00,<br>9:00,<br>9:00,    | Start Time             | End<br>2:00PM<br>2:00PM<br>2:00PM<br>2:00PM<br>2:00PM | tional job, | Pa    | y Code<br>Schedula<br>Displays<br>imes for | Amoun<br>Amoun<br>he start and e<br>your shift eac |

## **Time Stamp Overview**

| TIME STAMP          | Name & ID Adams, Julie 1                                     | Date/Time<br>Displays the current date and                                            |
|---------------------|--------------------------------------------------------------|---------------------------------------------------------------------------------------|
| Refresh Print Scree | en -⇒                                                        | time used when a time stamp is recorded.                                              |
|                     | Monday, October 22, 2007<br>4:36PM (GMT -05:00) Eastern Time | Log off after stamping<br>Automatically logs you off of<br>Workforce Timekeeper after |
|                     | Log off after stamping                                       | you record a time stamp.<br>Record Time Stamp                                         |
|                     | Record Time Stamp                                            | Enters a punch in your<br>timecard when you click the<br>button.                      |
|                     |                                                              |                                                                                       |

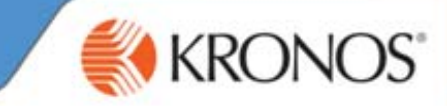

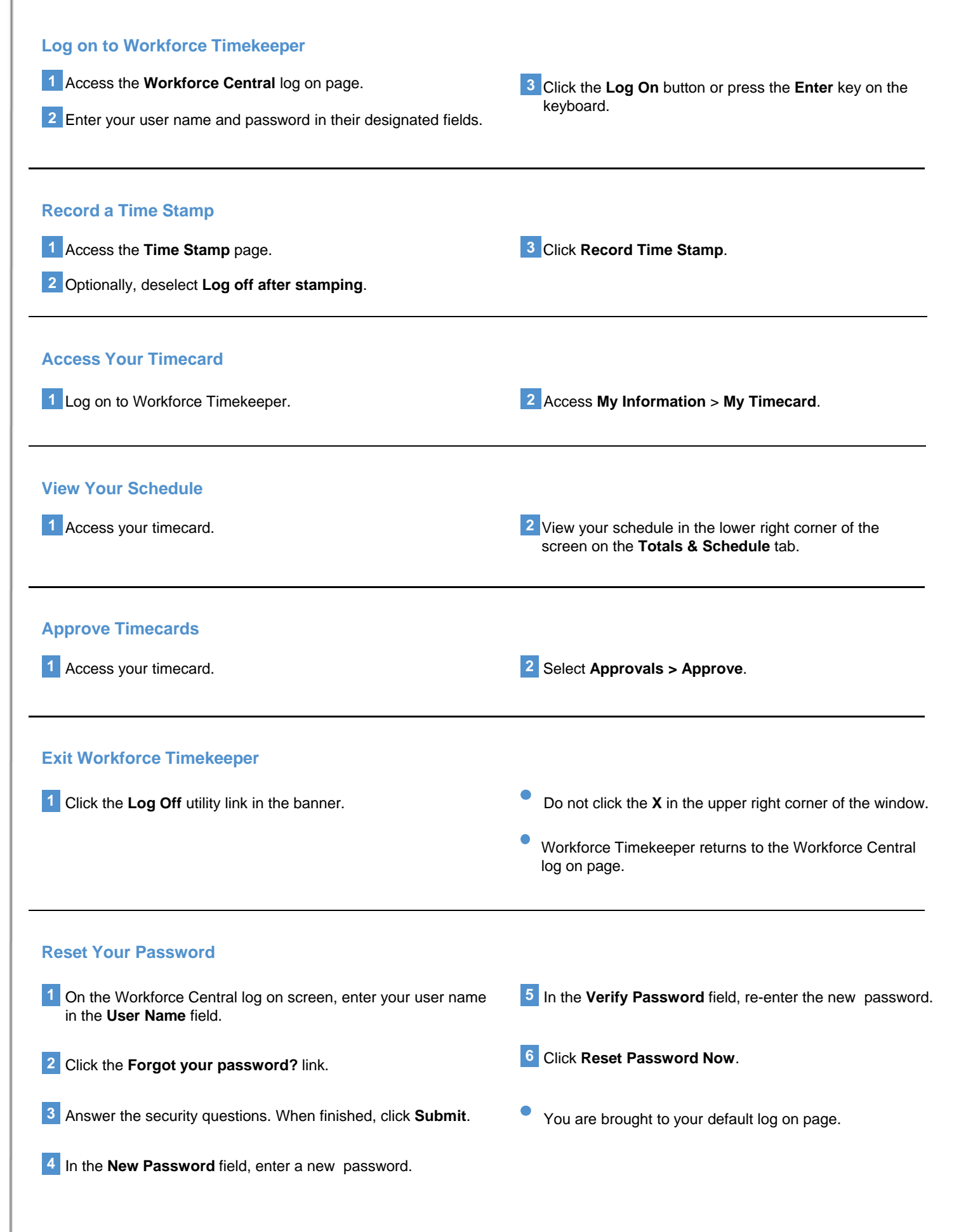